## **PRINTING MANUAL for KORES Hekto Tattoo**

Install the printer drivers from the manufacturer's website or from the enclosed CD.

When installing the driver, choose the wireless communication protocol: Bluetooth, Direct Wifi or Wifi.

Install the Printer Setting Tool program.

After turning on the printer, run the Printer Setting Tool program:

- choose the printer, e.g. PJ-773;
- click Device Settings;
- turn off stencil paper mode;
- printing density set the value between 7 and 10;
- printing speed the lowest possible 1.1 lps;
- save the settings;

Turn off the printer with the Power button and then turn it on again, the saved settings are active after restarting the printer.

Turn on the P-Touch Editor.

Graphics must be set to black and white or shades of gray.

In the File/Printer Settings tab, set the following:

- choose the printer, e.g. PJ-773;
- click Properties;
- turn on the 2-layer mode;
- select the type of paper roll/sheet;
- in the Advanced Settings we can change the darkness of the printout;
- save the settings;
- start printing;